1. 連線 Web of Science 平臺並登入個人帳號

3.

2. 點選左側功能列的「研究人員個人檔案」圖示或是點選下方「檢視我的研究人員個人檔案」

| ← → C 🔒 https://www.webofscience.com/wos/woscc/basic-search         | 여 순 ☆ 🔲 😩 :                                                         |
|---------------------------------------------------------------------|---------------------------------------------------------------------|
| Xiiiiiiiiiiiiiiiiiiiiiiiiiiiiiiiiiiii                               |                                                                     |
| ①     主題     ~     能例:oil spill* mediterranean                      |                                                                     |
| +新增列         +新增日期範囲         進階檢索                                   | × 清除                                                                |
| - 新建公開分船分回 <sup>。</sup> 研先人員個人情余」 圖小<br>或是                          |                                                                     |
| 點還下方的「檢視我的研究人員個人檔案」                                                 |                                                                     |
| ・ 歡迎回來!<br>Web of Science ResearcherID:<br>檢視我的研究人員個人檔案<br>✿ 自訂我的首頁 | <b>°</b> ?                                                          |
|                                                                     |                                                                     |
| 按一下「管理」                                                             |                                                                     |
|                                                                     |                                                                     |
|                                                                     | • E ¥ U • :                                                         |
| >1 檢索> 作者個人備菜<br>Mate                                               |                                                                     |
| □<br>□ 探索 Pivot-RP 的贊助機會<br>•                                       | Learn more about your profile in the Web of Science                 |
|                                                                     | ➡ 要應徵工作或尋找贊助嗎?                                                      |
|                                                                     | ➡ 按一下即可將個人檔案匯出為 CV。                                                 |
| AC Veb of Science Researcher ID :                                   |                                                                     |
|                                                                     | 驗證您的出版記錄                                                            |
| 其他識別碼 ①                                                             | 在「作者檢案」中職入您的姓名,然後在您的<br>作者記錄頁面上點擊「認領我的出版品」。系<br>統將帶領您取得您自己驗證過的作者記錄。 |
| Documents Peer Review                                               | 進入作者檢索                                                              |
| Document FAOs <mark>III 答理</mark><br>0 篇出版品來自 Web of Science 核心合輯   | 計量 ← 開啟儀表板                                                          |
| □ 包含在核心合輯中未建立索引的出版品(0) ① 所有出版品 > 日期:最新優先 > < 1 / >                  | Web of Science 核心合輯計量 ① 4                                           |

4. 如果沒有加過任何出版品,按一下「新增出版品」

| $\leftrightarrow$ $\rightarrow$ | C https://www.webofs       | cience.com/wos/op/publications/s   | ummary                               |                       |                            |              | • ⊵ ☆  |      |
|---------------------------------|----------------------------|------------------------------------|--------------------------------------|-----------------------|----------------------------|--------------|--------|------|
| <b>\$</b> (                     | Clarivate                  |                                    |                                      |                       |                            |              | 繁體中文 ~ | ⅲ 產品 |
| W                               | eb of Science <sup>™</sup> | 檢索                                 |                                      |                       |                            |              | θ      | ŕ    |
| ンI<br>功能表                       | 我的出版品記錄                    | + 新増出版品                            |                                      |                       |                            |              |        |      |
| \$                              |                            |                                    |                                      |                       |                            |              |        |      |
| 8                               |                            |                                    |                                      |                       |                            |              |        |      |
| <b></b>                         |                            |                                    | 您尚未有任                                | 王何publicatio          | n                          |              |        |      |
|                                 |                            |                                    | + 1                                  | 新增出版品                 |                            |              |        |      |
|                                 |                            | Clarivate<br>Accelerating innovati | © 2022 Clarivate<br>產品教學網站<br>客戶技術支援 | 資料修正<br>隱私權聲明<br>最新消息 | 著作權通知<br>Cookie 政策<br>使用條款 | 管理 cookie 首选 | φ      | 追蹤我們 |

5. 可以透過以下4種方式新增文章到您的個人檔案:

| $\leftarrow \rightarrow$      | C A https://www.webofsclence.com/wos/op/publications/import-publications             | 아 순 ☆ 🔲 😩 🗄 |
|-------------------------------|--------------------------------------------------------------------------------------|-------------|
| ン <br>功能表                     | 將出版品新增至您的個人檔案                                                                        |             |
| <ul><li>♀</li><li>●</li></ul> | 我們找到 200 篇您的出版品<br>我們在 Web of Science 核心合輯中,找到 200 篇與您的電子郵件地址和/或名稱相符的出版品。<br>檢視我的出版品 |             |
|                               | 依識別碼新增出版品 ~                                                                          |             |
|                               | 依檔案上傳新增出版品 ~                                                                         |             |
|                               | 與 ORCID 同步 v                                                                         | 40          |
|                               |                                                                                      |             |

a. 按下「檢視我的出版品」,按照系統推薦新增您的文章,篩選完成後,勾選您的文章,按下「Submit」

| $\leftrightarrow$ $\rightarrow$ | C https://www.webofscience                                                                                                 | e.com/wos/op/publications/add                                                                                                    | 07        | ? ☆       |      | : |
|---------------------------------|----------------------------------------------------------------------------------------------------|----------------------------------------------------------------------------------------------------|-----------|-----------|------|---|
| ン<br>功能表<br>                    | 我們找到了 200 篇                                                                                                    | 我們認為是您撰寫的出版品                                                                                                    |           |           |      |   |
| ୍ଦ<br><b>ଓ</b>                  | 選取屬於您的出版品以新增至<br>這份清單有任何遺漏嗎? 您可                                                                                            | 您的個人檔案中。<br>[以限縮檢索,方法為:提供更多電子郵件地址您已發佈於或 透過其他方法手動新增出版品。                                                                                                    |           |           |      |   |
| Ļ                               | 限縮結果                                                                                                    | 這些出版品中有2份是我撰寫的·有198份不是我撰寫的                                                                                                    | <         | 1         | _/ 4 | > |
|                                 | <ul> <li>2022</li> <li>2021</li> <li>2020</li> <li>2020</li> <li>2019</li> <li>2018</li> <li>查署全部</li> <li>機構名稱</li> </ul> | <ul> <li>Long-term morphology of pigment epithelial detachments among patients receiving anti-vascula factor therapy for neovascular age-related macular degeneration</li> <li>相關問約作者:<br/>五位作者:<br/>五位之之 CLINICAL AND EXPERIMENTAL OPHTHALMOLOGY</li> </ul> | r endothe | ilial gro | owth |   |
| 這些                              | 达出版品中有2份是我撰寫的,有196                                                                                                    | 9份不是我撰寫的 Submit                                                                                                    |           |           | 4    | ? |

b. 按照 DOI、Web of Science 登入號(WoS Accession Number)、PubMed ID、arXiv ID 或文章 標題(Title)檢索並新增出版品

| 依識別碼新增出版   | 記                                                            | ^  |
|------------|--------------------------------------------------------------|----|
| 如果您的文獻已發行, | 請輸入該文獻的 DOI 來協助我們擷取其他的中繼資料,包括在 Web of Science 核心合輯中建立索引的引用文劇 | ť° |
| Search     | Article Details                                              |    |
| DOI        | ▼ 10.1186/1476-4598-12-41 檢索                                 |    |

c. 透過上傳檔案新增出版品

| 依檔案上傳新增出版品                          | ^ |
|-------------------------------------|---|
| 按下方按紐,從 RIS、BibTex 或 CSV 檔案匯入您的出版品。 |   |
| 選取檔案                                |   |

d. 透過 ORCID 更新出版品。請至您的個人檔案設定,點選「ORCID 同步」進行設定

## 個人檔案設定

| 編輯個人檔案 同行評審偏好 ORCID 同步                               |
|------------------------------------------------------|
| 連結的 ORCID 帳戶:                                        |
| 自動同步 ORCID 和 Web of Science<br>輕鬆讓兩個個人檔案保持最新狀態和同步。   |
| ■● 間較 使用我在 Web of Science 研究人員個人檔案中所做的變更來更新 ORCID    |
| ■● 閨敏 使用我在 ORCID 中所做的變更來更新我的 Web of Science 研究人員個人檔案 |
| ■● 閨啟 使用我的同行評審更新 ORCID                               |
| 權限                                                   |
| 您已授予 Web of Science 在 ORCiD 上更新作品的權限。 遨്繼權限          |
| 您已授予 Web of Science 在 ORCiD 上更新記錄的權限。 撤銷權限           |
|                                                      |

**取消**儲存變更

 按照以上方式新增出版品後的1至2週,作者記錄頁面就會自動更新且顯示已加入的出版 品資訊

請注意:作者記錄在認領後也需要您持續更新文章,新的文章才會出現在認領的作者記錄